Primera Aseguradora con Calidad Certificada en Gestión Integral de Seguros Generales

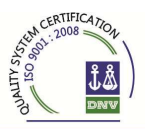

## **INSTRUCCIONES PARA INGRESAR UNA CAJA**

- 1. Ingresar al sistema mediante el Nro. de **usuario y clave** asignado, hacer un clic en ícono cobranza, esto despliega el menú donde se realizaran las operaciones de carga, cobertura de los recibos y liquidaciones.
  - Ver video de ingreso a **SIS**.
- Para el ingreso, hacer un clic en INGRESO DE COBRANZA, donde despliega la pantalla de ingreso, colocar el código de operador (Nro. de productor en la compañía) y presionar sobre la lupa que está a la derecha, con esto habilita la carga.
- 3. Luego podrá ingresar en la solapa **INGRESO POR LECTOR** los recibos mediante el tipeo de todos los dígitos del recibo o leyendo el código de barra. (ver pantalla siguiente)

| 🥹 Portal SIS - Mozilla Fire  | efox                          |                                    |                   |                      |                  |                           |                |                           |
|------------------------------|-------------------------------|------------------------------------|-------------------|----------------------|------------------|---------------------------|----------------|---------------------------|
| Archivo Editar Ver Histor    | ial <u>M</u> arcadores He     | rramien <u>t</u> as A <u>v</u> uda |                   |                      |                  |                           |                |                           |
| 🔇 💽 - C 🗙 👌                  | http://riouro                 | uguay.appweb.com.ar/por            | tal/              |                      |                  | 合                         | - Google       | P                         |
| 📔 Más visitados 📄 Primeros p | oasos <u>ର</u> Últimas notici | ias                                |                   |                      |                  |                           |                |                           |
| Portal SIS                   | +                             |                                    |                   |                      |                  |                           |                |                           |
|                              | Cobranza                      | _                                  | _                 | _                    | _                | _                         | Usuario loguea | do: 13117333              |
| Sub Menus vv0.2.33-4         | «                             | Administracion de                  | e Cobranza de Rec | ibos                 |                  |                           |                |                           |
| 🛛 Cobranzas                  |                               | A Operador - Coc                   | ligo Cobrador:    |                      |                  |                           |                |                           |
| Ingreso de Cobranza          |                               | 1 Operador                         | -                 |                      |                  |                           |                |                           |
| Consulta Recibos             |                               | operation                          | Codigo            |                      | Nombre/Raz       | on Social                 | 24             |                           |
|                              |                               | Codigo C                           | obrador           |                      | ]                |                           |                |                           |
|                              |                               | A Recibos Sin Co                   | nfirmar (0)       |                      |                  |                           |                |                           |
|                              |                               | Acciones                           | Poliza            | Venci                | miento           | Importe                   | Asociado       |                           |
|                              |                               |                                    |                   |                      |                  |                           | 🛹 Dar          | Total : 0,00<br>Cobertura |
|                              | 8                             | Ingreso por Lector                 | Ingreso Manual    | Recibos de Terceros  | Recibos sin L    | quidar (0) 📔 Validar CUIT | ]              |                           |
|                              | (e) 1                         | Numero                             | Recibo:           |                      |                  |                           |                |                           |
|                              |                               |                                    |                   |                      |                  |                           |                | ]                         |
|                              |                               |                                    |                   |                      |                  |                           |                |                           |
|                              |                               |                                    |                   |                      |                  |                           |                |                           |
|                              |                               |                                    |                   |                      |                  |                           |                |                           |
|                              |                               |                                    |                   |                      |                  |                           |                |                           |
|                              |                               |                                    |                   |                      |                  |                           |                |                           |
|                              |                               |                                    |                   |                      |                  |                           |                |                           |
|                              |                               |                                    |                   |                      |                  |                           |                |                           |
|                              |                               |                                    |                   |                      |                  |                           |                |                           |
|                              |                               |                                    |                   |                      |                  |                           |                |                           |
| Listo                        |                               |                                    |                   |                      |                  |                           |                |                           |
| 🛃 Inicio 🔡 🚱 🛤               | ndeja de entrada              | http://www.gomar                   | o 🕘 Portal Si     | (S - Mozila Fir 📃 Do | umento1 - Micros | ES 💼 🛛                    |                | 04:38 p.m.                |

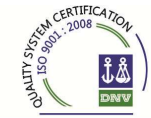

Primera Aseguradora con Calidad Certificada en Gestión Integral de Seguros Generales

| 🕹 Portal SIS - Mozilla Firefox            |                                 |                    |                     |                                                                                                    |                 |                                  |
|-------------------------------------------|---------------------------------|--------------------|---------------------|----------------------------------------------------------------------------------------------------|-----------------|----------------------------------|
| Archivo Editar Ver Historial Marcadore:   | s Herramientas Ayuda            |                    |                     |                                                                                                    |                 |                                  |
| 🕜 🛛 🕶 😋 🗶 🔂 http:                         | //riouruguay.appweb.com.ar/port | al/                |                     |                                                                                                    | 습·              | - Google 🔎                       |
| 칠 Más visitados 📄 Primeros pasos 🔝 Última | s noticias                      |                    |                     |                                                                                                    |                 |                                  |
| Nortal SIS                                | +                               |                    |                     |                                                                                                    |                 | -                                |
|                                           |                                 |                    |                     |                                                                                                    |                 | Dsuario logueado: 13117333       |
| Sub Menus vv0.2.33-4                      | Administracion de               | Cobranza de Rec    | ibos                |                                                                                                    |                 | ]                                |
| 😰 Cobranzas                               | 🔷 Operador - Codi               | oo Cobrador:       |                     |                                                                                                    |                 |                                  |
| Ingreso de Cobranza                       | Deerador                        |                    |                     |                                                                                                    |                 |                                  |
| Consulta Recibos                          | operation                       | Codigo 2540        |                     | Nombre/Razon Social                                                                                             | LUIS ALBERTO HO | DFBAUER                          |
|                                           | Codigo Co                       | brador             |                     |                                                                                                    |                 |                                  |
|                                           | 🔺 Recibos Sin Con               | firmar (3)         |                     |                                                                                                    |                 |                                  |
|                                           | Acciones                        | Poliza             | Vencin              | niento                                                                                                    | Importe         | Asociado                         |
|                                           | ×                               | 18-14854           | 19/08/              | 2011                                                                                                    | 11,00           | SOMRAU E HIJOS S.A.              |
|                                           |                                 | 4-3131237          | 29/08/              | 2011                                                                                                    | 120,00          | SEXTON HOMOBONO AGUIAR<br>CUEVAS |
|                                           | ×                               | 4-3081151          | 22/08/              | 2011                                                                                                    | 130,00          | OLINDA MARIA SCHOLLES            |
|                                           | 4                               |                    |                     |                                                                                                    |                 | Total : 261,00                   |
|                                           | Ingreso por Lector              | Ingreso Manual     | Recibos de Terceros | Recibos sin Liquidar (0)                                                                                        | Validar CUIT    |                                  |
|                                           | Numero                          | Recibo:            |                     | 1                                                                                                    |                 |                                  |
|                                           |                                 | Lee.               |                     |                                                                                                    |                 |                                  |
|                                           | -                               |                    |                     |                                                                                                    |                 |                                  |
|                                           |                                 |                    |                     |                                                                                                    |                 |                                  |
|                                           |                                 |                    |                     |                                                                                                    |                 |                                  |
|                                           |                                 |                    |                     |                                                                                                    |                 |                                  |
|                                           |                                 |                    |                     |                                                                                                    |                 |                                  |
|                                           |                                 |                    |                     |                                                                                                    |                 |                                  |
|                                           |                                 |                    |                     |                                                                                                    |                 |                                  |
|                                           |                                 |                    |                     |                                                                                                    |                 |                                  |
| Jsto                                      |                                 |                    |                     |                                                                                                    |                 |                                  |
|                                           | . I                             | III w water market | 81 (1947) (1946)    | on the second second second second second second second second second second second second second second second | 11 Mar 1990     |                                  |

4. Luego de la carga de todos los recibos deberá oprimir el ícono DAR COBERTURA a fin de que quede informado a Casa Central los recibos cobrados (a partir de ese momento contará con fecha y hora cierta de ingreso de la cobranza con lo que habilitará la cobertura financiera, más que nada en caso de que ocurra un siniestro).

No habrá otro medio de informar el pago, este será el único válido.

Una vez ejercida la opción *"Dar cobertura"* el productor deberá rendir el pago a la compañía.

5. También pueden ingresar los recibos sin necesidad de tipear el nº o leerlo con el lector de código de barras, desde la opción INGRESO MANUAL:

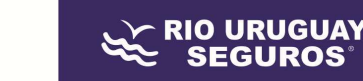

## **INGRESO DE RECIBOS DE MANERA MANUAL**

a) Para el ingreso de los recibos por esta modalidad, elegir el menú Ingreso Manual y desplegar la opción FILTROS

|                                                                                                    | rial Marcadores Herramientas Avuda                                                                                                    |                                                                                                    |                                                                                                    |                                                                                                    |
|----------------------------------------------------------------------------------------------------|----------------------------------------------------------------------------------------------------|----------------------------------------------------------------------------------------------------|----------------------------------------------------------------------------------------------------|----------------------------------------------------------------------------------------------------|
|                                                                                                    |                                                                                                    |                                                                                                    |                                                                                                    |                                                                                                    |
|                                                                                                    | The The Property Services in transcered porcal                                                                                                    |                                                                                                    |                                                                                                    |                                                                                                    |
| mail gratuito 📋 Persor                                                                                                    | nalizar vínculos 📋 Windows Media 🔛 Windows                                                                                                    |                                                                                                    |                                                                                                    |                                                                                                    |
| RIO URUGU                                                                                                    | AY 🔥 🔚 🥳                                                                                                    |                                                                                                    |                                                                                                    |                                                                                                    |
| COOPERATIVAL MITTAD                                                                                                    | Tesorería Común Comisiones                                                                                                    |                                                                                                    |                                                                                                    | Usuario logúe:                                                                                                    |
| Administracion                                                                                                    | de Cobranza de Recibos                                                                                                    |                                                                                                    |                                                                                                    |                                                                                                    |
| A Productor - 0                                                                                                    | Codigo Cobrador:                                                                                                    |                                                                                                    |                                                                                                    |                                                                                                    |
| Productor                                                                                                    |                                                                                                    |                                                                                                    |                                                                                                    |                                                                                                    |
|                                                                                                    | Código 1238                                                                                                    | Nombre/Razon Social EYER                                                                                                    | ALDE GUSTAVO CARLOS ALB 👘 🖉 🚀                                                                                                    |                                                                                                    |
| 1                                                                                                    | Codigo Cabrador                                                                                                    |                                                                                                    |                                                                                                    |                                                                                                    |
|                                                                                                    |                                                                                                    |                                                                                                    |                                                                                                    |                                                                                                    |
| 🔺 Recibos Sin C                                                                                                    | Confirmar (0)                                                                                                    |                                                                                                    |                                                                                                    |                                                                                                    |
| Acciones                                                                                                    | Poliza                                                                                                    | Vencimiento                                                                                                    | Importe                                                                                                    | Asociado                                                                                                    |
|                                                                                                    |                                                                                                    |                                                                                                    |                                                                                                    | Tota                                                                                                    |
|                                                                                                    |                                                                                                    |                                                                                                    |                                                                                                    | Dar Co                                                                                                    |
|                                                                                                    |                                                                                                    |                                                                                                    |                                                                                                    |                                                                                                    |
| ( Josephento                                                                                                    | r Indreso Manual Recibos de Terceros                                                                                                    | Recibos sin Linuidar (2) Validar CLIIT                                                                                                    |                                                                                                    |                                                                                                    |
| Lease a set of the set of the set | Ingreso Manual Recibos de Terceros                                                                                                    | Recibos sin Liquidar (2) Validar CUIT                                                                                                    |                                                                                                    |                                                                                                    |
| Filtros                                                                                                    | r Ingreso Manual Recibos de Terceros                                                                                                    | Recibos sin Liquidar (2) Validar CUIT                                                                                                    |                                                                                                    |                                                                                                    |
| ↓ logi<br>▼ Filtros                                                                                                    | r   Ingreso Manual   Recibos de Terceros                                                                                                    | Recibos sin Liquidar (2) Validar CUIT                                                                                                    |                                                                                                    | in the                                                                                                    |
| Filtros                                                                                                    | r Ingreso Manual Recibos de Terceros                                                                                                    | Recibos sin Liquidar (2) Validar CUIT                                                                                                    | Importe                                                                                                    | Jam. Pag.<br>Asociado                                                                                                    |
| Filtros                                                                                                    | r Ingreso Manual Recibos de Terceros Poliza 25-5144                                                                                                    | Recibos sin Liquidar (2) Validar CUIT                                                                                                    | Importe<br>\$ 102,00                                                                                                    | Iam. Vag.<br>Asociado<br>CIRCULO CATOLICO DE OBREROS                                                                                                    |
| Close control or for a control of the control of the control of th | r Ingreso Manual Recibos de Terceros Poliza 25-5144 4-3236794                                                                                                    | Recibos sin Liquidar (2) Validar CUIT<br>Vencimiento<br>16/12/2011<br>10/01/2012                                                                                                    | Importe<br>\$ 102,00<br>\$ 115,00                                                                                                    | Iam: Pag.<br>Asociado<br>CIRCULO CATOLICO DE OBREROS<br>GAVINO MARCELO ROBERTO                                                                                                    |
| Incomposition       Filtros       Acciones       V       V       V                                                                                                    | Poliza<br>25-5144<br>4-3236794<br>4-3228975                                                                                                    | Recibos sin Liquidar (2) Validar CUIT<br>Vencimiento<br>16/1/2/2011<br>10/01/2012<br>12/01/2012                                                                                                    | Importe<br>\$ 102,00<br>\$ 115,00<br>\$ 115,00                                                                                                    | Iam: Mag.<br>Asociado<br>CIRCULO CATOLICO DE OBREROS<br>GAVINO MARCELO ROBERTO<br>RODRIOUEZ ANDREA                                                                                                    |
| Acciones                                                                                                    | Ingreso Manual         Recibos de Terceros           Poliza         25-5144           4-32269794         4-3228975           4-32247990                                                                                                    | Recibos sin Liquidar (2) Validar CUIT<br>Vencimiento<br>16/12/2011<br>10/01/2012<br>12/01/2012<br>30/01/2012                                                                                                    | Importe<br>\$ 102,00<br>\$ 115,00<br>\$ 115,00<br>\$ 115,00                                                                                                    | Ian. Pag.<br>Asociado<br>CIRCULO CATOLICO DE OBREROS<br>GAVINO MARCELO ROBERTO<br>RODRIGUEZ ANDREA<br>PREVISION CASA CEVEY S.R.L.                                                                                                    |
| Iconomic     iconomic       Colones     V       V     V       V     V       V     V                                                                                                    | Ingreso Manual         Recibos de Terceros           Poliza         25-5144           4-3236794         4-32875           4-3247990         1-86493                                                                                                    | Recibos sin Liquidar (2) Validar CUIT<br>Vencimiento<br>16/12/2011<br>10/01/2012<br>12/01/2012<br>30/01/2012<br>31/01/2012                                                                                                    | Importe<br>\$ 102,00<br>\$ 115,00<br>\$ 115,00<br>\$ 115,00<br>\$ 120,00                                                                                                    | Ian: Mag.<br>Asociado<br>CIRCULO CATOLICO DE OBREROS<br>GAVINO MARCELO ROBERTO<br>RODRIGUEZ ANDREA<br>PREVISION CASA CEVEY S.R.L.<br>GILES MIRTA LILIANA                                                                                                    |
| Acciones<br>V<br>Acciones<br>V<br>V<br>V<br>V<br>V<br>V<br>V<br>V                                                                                                    | r Ingreso Manual Recibos de Terceros<br>Poliza<br>25-5144<br>4-3236794<br>4-3228975<br>4-3324990<br>1-86493<br>4-3414184                                                                                                    | Vencimiento           16/12/2011           10/01/2012           30/01/2012           31/01/2012           13/02/2012                                                                                                    | Importe<br>\$ 102,00<br>\$ 115,00<br>\$ 115,00<br>\$ 115,00<br>\$ 120,00<br>\$ 70,00                                                                                                    | Iam. Mag.<br>Asociado<br>CIRCULO CATOLICO DE OBREROS<br>GAVINO MARCELO ROBERTO<br>RODRIOUEZ ANDREA<br>PREVISION CASA CEVEY S.R.L.<br>OILES MIRTA LILIANA<br>GONZALEZ LILIANA CARMEN                                                                                                    |
| Acciones<br>V<br>Acciones<br>V<br>V<br>V<br>V<br>V<br>V<br>V<br>V<br>V<br>V<br>V<br>V<br>V                                                                                                    | Poliza<br>25-5144<br>4-3228975<br>4-3228975<br>4-3247990<br>1-86493<br>4-3314184<br>4-3348564                                                                                                    | Vencimiento           16/12/2011           10/01/2012           30/01/2012           31/01/2012           31/01/2012           13/02/2012           20/02/2012                                                                                                    | Importe<br>\$ 102,00<br>\$ 115,00<br>\$ 115,00<br>\$ 115,00<br>\$ 120,00<br>\$ 70,00<br>\$ 70,00                                                                                                    | Iam: Mag.<br>Asociado<br>CIRCULO CATOLICO DE OBREROS<br>GAVINO MARCELO ROBERTO<br>RODRIOUEZ ANDREA<br>PREVISION CASA CEVEY S.R.L.<br>OILES MIRTA LILANA<br>GONZALEZ JULANA CARMEN<br>FORCLAZ JUAN PEDRO                                                                                                    |
| Vertical           Vertical                                                                                                    | Poliza Poliza 25-5144 4-3226975 4-3227990 1-86493 4-3247990 1-86493 4-3414184 4-3346564 12-85595                                                                                                    | Recibos sin Liquidar (2) Validar CUIT<br>Vencimiento<br>16/12/2011<br>10/01/2012<br>30/01/2012<br>31/01/2012<br>31/01/2012<br>20/02/2012<br>21/02/2012                                                                                                    | Importe<br>\$ 102,00<br>\$ 115,00<br>\$ 115,00<br>\$ 115,00<br>\$ 120,00<br>\$ 70,00<br>\$ 70,00<br>\$ 95,00                                                                                             | Ian: Pag.<br>Asociado<br>CIRCULO CATOLICO DE OBREROS<br>GAVINO MARCELO ROBERTO<br>RODRIOUEZ ANDREA<br>PREVISION CASA CEVEY S.R.L.<br>GILES MIRTA LILANA<br>GONZLEZ ILLANA CARMEN<br>FORCIAZ JUAN PEDRO<br>LANGONI JAVIER JOSE                                                                                                    |
| Acciones         Acciones           V         I           V         I                                                                                                    | Poliza<br>25-5144<br>4-3236794<br>4-3226975<br>4-3227990<br>1-86493<br>4-3348564<br>12-86595<br>14-22393                                                                                                    | Recibos sin Liquidar (2) Validar CUIT<br>Vencimiento<br>16/12/2011<br>10/01/2012<br>12/01/2012<br>30/01/2012<br>31/01/2012<br>20/02/2012<br>21/02/2012<br>21/02/2012                                                                                                    | Importe<br>\$ 102,00<br>\$ 115,00<br>\$ 115,00<br>\$ 115,00<br>\$ 120,00<br>\$ 70,00<br>\$ 70,00<br>\$ 95,00<br>\$ 301,00                                                                                | Iam. Pag.<br>Asociado<br>CIRCULO CATOLICO DE OBREROS<br>GAVINO MARCELO ROBERTO<br>RODRIGUEZ ANDREA<br>PREVISION CASA CEVEY S.R.L.<br>GILES MIRTA LILIANA<br>GONZALEZ LILIANA CARMEN<br>FORCLAZ JUAN PEDRO<br>LANGONI JAVIER JOSE<br>GUIDONI DE BALDONI ADRIANA MARGA                                                                              |
| Acciones           ✓           ✓           ✓           ✓           ✓           ✓           ✓           ✓           ✓           ✓           ✓           ✓           ✓           ✓           ✓           ✓           ✓           ✓           ✓           ✓           ✓           ✓           ✓           ✓           ✓           ✓           ✓           ✓           ✓                                                                                                    | Ingreso Manual         Recibos de Terceros           Poliza         25-5144           22-5144         4-3228975           4-3228975         4-3247990           1-86493         4-3414184           4-3348564         12-65595           14-22393         4-3440057                                                                                                    | Vencimiento           16/12/2011           10/01/2012           30/01/2012           31/01/2012           13/02/2012           20/02/2012           21/02/2012           21/02/2012           21/02/2012           21/02/2012           21/02/2012           21/02/2012           21/02/2012                                                                                   | Importe<br>\$ 102,00<br>\$ 115,00<br>\$ 115,00<br>\$ 115,00<br>\$ 115,00<br>\$ 120,00<br>\$ 70,00<br>\$ 70,00<br>\$ 95,00<br>\$ 301,00<br>\$ 130,00                                                      | Iam: Mag.<br>Associado<br>CIRCULO CATOLICO DE OBRERO<br>GAVINO MARCELO ROBERTO<br>RODRIGUEZ ANDREA<br>PREVISION CASA CEVEY S.R.L.<br>GOIZALEZ LILIANA CARMEN<br>FORCLAZ JUAN PEDRO<br>LANGONI JAVIER JOSE<br>GUIDONI DE BALDONI ADRIANA MARGA<br>GAVINO MARCELO ROBERTO                                                                           |
| Acciones                                                                                                    | Poliza<br>25-5144<br>4-3236794<br>4-3228975<br>4-3228975<br>4-3247990<br>1-86493<br>4-334664<br>12-65695<br>14-22393<br>4-3440197                                                                                                    | Vencimiento           16/12/2011           100/12/012           3000/12/012           3100/12/012           130/02/012           20/02/012           21/02/2012           21/02/2012           21/02/2012           21/02/2012           21/02/2012           21/02/2012           21/02/2012           21/02/2012           21/02/2012           01/03/2012                   | Importe<br>\$ 102,00<br>\$ 115,00<br>\$ 115,00<br>\$ 115,00<br>\$ 115,00<br>\$ 70,00<br>\$ 70,00<br>\$ 70,00<br>\$ 30,00<br>\$ 30,00<br>\$ 30,00<br>\$ 130,00<br>\$ 106,00                               | Iam: Mag.<br>Asociado<br>CIRCULO CATOLICO DE OBREROS<br>GAVINO MARCELO ROBERTO<br>RODRIOUEZ ANDREA<br>PREVISION CASA CEVEY S.R.L.<br>OILES MIRTA LILANA<br>GONZALEZ ILIANA CARMEN<br>FORCLAZ JUAN PEDRO<br>LANGONI JAVIER JOSE<br>GUIDONI DE BALDONI ADRIANA MARGA<br>GAVINO MARCELO ROBERTO<br>CARDOZO ROBERTO SALVADOR                          |
| V       V       V       V       V       V       V       V       V       V       V       V       V       V       V       V       V       V       V       V       V       V       V       V       V       V       V       V       V       V       V       V       V       V                                                                                                          | Ingreso Manual         Recibos de Terceros           Poliza         25-5144           25-5144         4-32289784           4-3228975         4-3247990           1-86493         4-3247990           1-86493         4-3348664           12-85595         14-22393           4-3414184         4-3348664           12-85595         14-22393           4-340057         -4-34002197           4-3402197         4-3402197           4-3476337 | Recibos sin Liquidar (2)         Validar CUIT           Vencimiento         16/12/2011           10/12/2011         10/01/2012           12/01/2012         30/01/2012           31/01/2012         20/02/2012           21/02/2012         21/02/2012           21/02/2012         21/02/2012           01/03/2012         01/03/2012           01/03/2012         01/03/2012 | Importe<br>\$ 102,00<br>\$ 115,00<br>\$ 115,00<br>\$ 115,00<br>\$ 115,00<br>\$ 70,00<br>\$ 70,00<br>\$ 70,00<br>\$ 70,00<br>\$ 301,00<br>\$ 301,00<br>\$ 130,00<br>\$ 130,00<br>\$ 16,00<br>\$ 56,300,00 | Iam. Pag.<br>Asociado<br>CIRCULO CATOLICO DE OBREROS<br>GAVINO MARCELO ROBERTO<br>RODRIOUEZ ANDREA<br>PREVISION CASA CEVEY S.R.L.<br>GILES MIRTA LILANA<br>GONZALEZ ILLANA CARMEN<br>FORCIAZ JUAN PEDRO<br>LANGONI JAVIER JOSE<br>GUIDONI DE BALDONI ADRIANA MARGA<br>GAVINO MARCELO ROBERTO<br>CARDOZO ROBERTO SALVADOR<br>DOS SANTOS OMAR ARIEL |

- b) Los Filtros permiten buscar el recibo que se quiere rendir utilizando distintas opciones:
  - Colocando el <u>nº de póliza y sección</u>, o bien por
  - <u>El nombre del asociado</u> o <u>la patente</u> (en caso de tratarse de una póliza de automotor).

Si no se coloca ningún filtro y se selecciona **"Buscar"** el sistema nos va a listar todos los recibos que tenga el productor sin rendir.

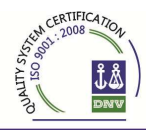

| il orațulto [              | The ball ball ball ball ball ball ball bal | and the second second se |                                       |             | 💌 🍺 🚺 🖌 Goog                                       | ie .               |
|----------------------------|--------------------------------------------|----------------------------------------------------------------------------------------------------|---------------------------------------|-------------|----------------------------------------------------|--------------------|
|                            | Personalizar vínculos 🗋 Window             | s Media 🔛 Windows                                                                                                    |                                       |             |                                                    |                    |
|                            |                                            |                                                                                                    |                                       |             |                                                    |                    |
| SEGL                       | JROS 😣                                     |                                                                                                    |                                       |             |                                                    | Lisuatio Loguea    |
| Adminis                    | tracion de Cobranza de Recib               | DS                                                                                                    |                                       |             |                                                    | CISSING ROYAL      |
| A Produ                    | ctor - Codigo Cobrador:                    |                                                                                                    |                                       |             |                                                    |                    |
| Proc                       | luctor                                     | 18.00                                                                                                    |                                       |             | N 255 10                                           |                    |
|                            | c                                          | ódigo                                                                                                    | Nombre/Razon S                        | Bocial      | 24                                                 |                    |
|                            | Codigo Cobrador                            |                                                                                                    |                                       |             |                                                    |                    |
| <ul> <li>Pocibu</li> </ul> | as Sin Confirmar (0)                       |                                                                                                    |                                       |             |                                                    |                    |
| Acciones                   | Poliza                                     |                                                                                                    | Vencimiento                           | Imnorte     |                                                    | Asociado           |
| 740010100                  | 1 ONEQ                                     |                                                                                                    | Vencimiento                           | mpone       |                                                    | Total : f          |
|                            |                                            |                                                                                                    |                                       |             |                                                    | 🛛 🛹 Dar Cober      |
| Ingraca p                  | or Loctor Lingroeo Manual                  | Reciber de Terrero                                                                                                    | Position cip Liquidar (2) Validar C   | UIT         |                                                    |                    |
| mgreso p                   | ingreso manual                             | Necibos de Tercero                                                                                                    | is recipos sin ciquidai (2) validai C |             |                                                    |                    |
| A Filtro                   | is                                         |                                                                                                    |                                       |             |                                                    |                    |
|                            | Productor Agrupado                         | Todos 🔻                                                                                                    |                                       |             |                                                    |                    |
|                            | Poliza                                     |                                                                                                    |                                       | Secc        | on Todos                                           |                    |
|                            | Asociado                                   | 1                                                                                                    |                                       | Pate        | te 1-Incendio                                      |                    |
|                            |                                            |                                                                                                    |                                       |             | 2-Transportes<br>3-Caucion Aduanera                | 🕽 Buscar 📔 🛹 Limpi |
|                            |                                            |                                                                                                    |                                       |             | 4-Automotores                                      |                    |
|                            |                                            |                                                                                                    |                                       |             | 6-Robo                                             | Tam. Pag. 12       |
| Acciones                   | Poliza                                     |                                                                                                    | Vencimiento                           | Importe     | 7-Responsabilidad Civil<br>8-Cascos de Embarcacion | ociado             |
| 1                          | 25-5144                                    |                                                                                                    | 16/12/2011                            | \$ 102,00   | 9-Seguro Tecnico                                   | LICO DE OBREROS    |
| ~                          | 4-323679                                   | 4                                                                                                    | 10/01/2012                            | \$ 115,00   | 11-Ganado                                          | CELO ROBERTO       |
| ~                          | 4-322897                                   | 5                                                                                                    | 12/01/2012                            | \$ 115,00   | 12-Accidentes Personales                           | UEZ ANDREA         |
| 1                          | 4-324799                                   | 0                                                                                                    | 30/01/2012                            | \$ 115,00   | 14-Integral Industria y Comercio                   | ASA CEVEY S.R.L.   |
| ~                          | 1-86493                                    |                                                                                                    | 31/01/2012                            | \$ 120,00   | 15-Riesgos Varios                                  | IRTA LILIANA       |
| ~                          | 4-341418                                   | 4                                                                                                    | 13/02/2012                            | \$ 70,00    | 17-Salud                                           | LILIANA CARMEN     |
| 1                          | 4-334856                                   | 4                                                                                                    | 20/02/2012                            | \$ 70,00    | 18-Vida Colectivo<br>21-Caucion                    | JUAN PEDRO         |
| 1                          | 12-6559                                    | j                                                                                                    | 21/02/2012                            | \$ 95,00    | 24-Accidentes a Pasajeros                          | JAVIER JOSE        |
| ~                          | 14-2239                                    | 1                                                                                                    | 21/02/2012                            | \$ 301,00   | 50-Vida Obligatorio                                | NI ADRIANA MARGARI |
| 1                          | 4-344005                                   | 7                                                                                                    | 27/02/2012                            | \$ 130,00   | 26-Vida Individual                                 | CELO ROBERTO       |
| ~                          | 4-340219                                   | 7                                                                                                    | 01/03/2012                            | \$ 106,00   | CARDOZ                                             | O ROBERTO SALVADOR |
| 1                          | 4-347633                                   | 7                                                                                                    | 04/03/2012                            | \$ 6.300,00 | DOS S                                              | SANTOS OMAR ARIEL  |
| v.                         |                                            |                                                                                                    | 1                                     | il.         | de                                                 |                    |

- c) En el siguiente ejemplo vemos que en el filtro póliza se colocó en nº 3440057 y en la opción sección se eligió automotores. Luego se seleccionó buscar y el sistema nos muestra los recibos que tiene pendientes dicha póliza, en este caso nos indica que hay dos recibos cuyos vencimientos son 27/02/2012 y 27/03/2012.
- d) En caso que el socio nos abona los dos recibos debemos seleccionarlos cliqueando en el **Tilde** ubicado en la columna de Acciones

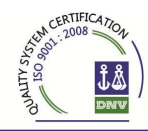

| 🥴 Porta    | l SIS - Mozilla Fi   | refox                               |                    |                                   |             |               |             |               |                          |
|------------|----------------------|-------------------------------------|--------------------|-----------------------------------|-------------|---------------|-------------|---------------|--------------------------|
| Archivo    | Editar Ver Higt      | orial Marcadores Herramientas       | Ayyda              |                                   |             |               |             |               | 0                        |
| <          | 🦻 - 😋 😡              | http://servlets.intranet.m          | ı/portal/          |                                   |             |               | - D C       | Google        | 9                        |
| Hotma      | ail gratuito 📄 Perso | onalizar vínculos 📄 Windows Media 🖉 | Windows            |                                   |             |               |             |               | ~ ~ ~ ~                  |
| SE.        | SEGURO               | S Tesorería Común C                 | Si ones            |                                   |             |               |             |               | Usuario logueado: gamaca |
| ×          | Administracion       | n de Cobranza de Recibos            |                    |                                   |             |               |             |               |                          |
|            | A Productor -        | Codigo Cobrador:                    |                    |                                   |             |               |             |               |                          |
|            | Productor            |                                     |                    | Newbur/Deater O                   | aat         | 0             |             |               |                          |
|            |                      | Código                              |                    | Nombreikazon St                   | icrail      | 2             | 4           |               |                          |
|            |                      | Codigo Cobrador                     |                    |                                   |             |               |             |               |                          |
|            | 🔺 Recibos Sin        | Confirmar (0)                       |                    |                                   |             |               |             |               |                          |
|            | Acciones             | Poliza                              |                    | Vencimiento                       |             | Importe       |             | Asoci         | ado                      |
|            |                      |                                     |                    |                                   |             |               |             |               | Total : \$ 0,00          |
| 1          | Ingreso por Lecto    | or Ingreso Manual Recibos           | de Terceros 🛛 Reci | bos sin Liquidar (2) 📔 Validar CU | π           |               |             |               |                          |
|            | A Filtros            |                                     |                    |                                   |             |               |             |               |                          |
| ľ          |                      | Productor Agrupado Todos            | -                  |                                   |             |               |             |               |                          |
|            |                      | Poliza 3440057                      |                    |                                   |             | Seccion 4-Aut | tomotores 🔹 |               |                          |
|            |                      | Asociado                            |                    |                                   |             | Patente       |             |               |                          |
|            |                      |                                     |                    |                                   |             |               |             | Dusc          | ar] 😽 Limpiar            |
| ſ          |                      |                                     |                    |                                   |             |               |             |               | Tam. Pag. 12 💌           |
|            | Acciones             | Poliza                              |                    | Vencimiento                       |             | Importe       |             | Asocia        | do                       |
|            | 1                    | 4-3440057                           |                    | 27/02/2012                        |             | \$ 130,00     |             | GAVINO MARCEL | O ROBERTO                |
|            | V .                  | 4-3440057                           |                    | 27103/2012                        |             | \$ 130,00     |             | GAVINO MARCEL |                          |
|            |                      |                                     |                    |                                   |             |               |             |               |                          |
| javascript | ų                    |                                     |                    |                                   |             |               |             |               |                          |
| He Ini     | cio 16 C             | a 📾 😡 🚳 👝 👘 🕍 🛤 execu               | is Concult         | Microso B Portal S                | 19 Dibuto - | Corel P       | CO SIS      | S Skune       | 💼 🔿 🧶 📚 18457            |

e) EL último paso es darle cobertura haciendo clic en la opción **DAR COBERTURA**, para posteriormente liquidarlos.

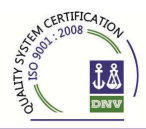

| 🥴 Portal     | SIS - Mozil  | la Firefox                     | olecter Aude         |                                     |           |               |                        | ×  |
|--------------|--------------|--------------------------------|----------------------|-------------------------------------|-----------|---------------|------------------------|----|
| Archivo      | Edicar Ver   | Higtorial Marcadores Herrar    | miengas Ayyda        |                                     |           |               |                        | 52 |
| <            | • · •        | http://serviets                | .intranet.ru/portal/ |                                     |           | -             | Google                 | 4  |
| 🗋 Hotmai     | l gratuito 📋 | Personalizar vínculos 📄 Window | vs Media 🔛 Windows   |                                     |           |               |                        |    |
| St. R        | SEGU         | GUAY<br>ROS<br>Tesorería       | mún Comisiones       |                                     |           |               | usuario logueado: gam  | -  |
| N            | Administr    | acion de Cobranza de Recib     | ios                  |                                     |           |               |                        |    |
|              | A Product    | or - Codigo Cobrador:          |                      |                                     |           |               |                        | 1  |
|              | Produ        | ctor                           | YS.                  |                                     |           |               |                        |    |
|              |              | c                              | ódigo                | Nombre/Razon S                      | ocial     | 24            |                        |    |
|              | 7.1          | Codigo Cobrador                |                      |                                     |           |               |                        |    |
|              | A Recibos    | Sin Confirmar (2)              |                      |                                     |           |               |                        | h  |
|              | Acciones     | Poliza                         |                      | Vencimiento                         | Importe   |               | Asociado               |    |
|              | ×            | 4-344005                       | 7                    | 27/02/2012                          | \$ 130,00 |               | GAVINO MARCELO ROBERTO | 11 |
|              | ×            | 4-344005                       | 7                    | 27/03/2012                          | \$ 130,00 |               | GAVINO MARCELO ROBERTO |    |
|              |              |                                |                      |                                     |           |               | Total : \$ 260,0       | Ĵ  |
| T            | Ingreso por  | Lector Ingreso Manual          | Recibos de Terceros  | Recibos sin Liquidar (2) Validar CU | TIL       |               |                        |    |
|              | 🔺 Filtros    |                                |                      |                                     |           |               |                        |    |
|              |              | Productor Agrupado             | Todos 🔹              |                                     |           |               |                        |    |
|              |              | Poliza                         | 3440057              |                                     | Seccion   | 4-Automotores | •                      |    |
|              |              | Asociado                       |                      |                                     | Patente   |               |                        |    |
|              |              |                                |                      |                                     |           |               | 🔎 Buscar 🛛 😽 Limpiar   |    |
|              |              |                                |                      |                                     |           |               | Tam. Pag. 12 🗸         |    |
|              | Acciones     | Poliza                         |                      | Vencimiento                         | Importe   |               | Asociado               |    |
|              |              |                                |                      |                                     |           |               |                        |    |
| javascript:; |              |                                |                      |                                     |           |               |                        |    |

## ES MUY IMPORTANTE LA UTILIZACIÓN DE LOS FILTROS YA QUE PERMITE ACOTAR LA BÚSQUEDA

6. Luego de la cobertura se debe LIQUIDAR el lote de recibos cargados y con cobertura. Para ello deberá hacer un clic sobre el menú "RECIBOS SIN LIQUIDAR" donde figura el total de los recibos ingresados que deberá liquidar para transferir a casa central. Para concretar este proceso hacer un clic en LIQUIDAR.

Tomar la precaución antes de liquidar de controlar que el total seleccionado coincida con la suma de los recibos cargados.

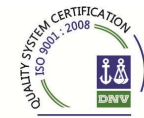

| b Edia w Hendel Burcaders Hernanietta Aguda  pards de Pdatas  Protuctor Proceeds as produces Proceeds as produces | Editar (en gindande Personentes Aguda      aguada de Polizar                                                                                                    | suario togue  |
|----------------------------------------------------------------------------------------------------|----------------------------------------------------------------------------------------------------|---------------|
| ganda de Notas                                                                                                    | Actiones     N° Poliza     Vencimiento     Importe     Asociado                                                                                                    | suario logue  |
| Improvementation and (post)       Improvementation and (post)       Selection and (post)       Selection and (post)<                                                                                                    | Incorruguy, appweb.com.ar/portal/       Image: Com/a       Image: Com/a       Image:                                                                                                    | suario logue. |
| vstados   Primeros pasos   Entretenimiento en MSN   [Com/x]   Galeria de Web Sire   Hotmal graduto   MSN Holeo   Motoas en MSN   Sitos superios<br>RID URUGUAX<br>Second Com Park   Com/x]   Galeria de Web Sire   Botmal graduto   MSN Holeo   Motoas en MSN   Sitos superios<br>Administracion de Cobranza de Recibos<br>Andministracion de Cobranza de Recibos<br>Productor / Operador - Codigo Cobrador:<br>Productor / Operador - Codigo Cobrador:<br>Codigo Cobrador<br>Codigo Cobrador<br>A Recibos Sin Confirmar (0)<br>A Recibos Sin Confirmar (0)<br>A Recibos Sin Confirmar (0)<br>A Recibos son porte   Normbre/Razon Social   Port<br>Codigo cobrador<br>More   Sitos superior   Codigo Cobrador<br>Codigo Cobrador<br>A Recibos Sin Confirmar (0)<br>A Recibos Sin Confirmar (0)<br>A Recibos Sin Liquidar (10) Obligaciones Futures Validar CUIT<br>A Recibos I Ingreso Manual Recibos Rendidos Cuota Cero del dia Cuota Cero Oblig. Futures Total<br>S 688494 S 1.388,00 S 0.00 S 0.00 S 1.384,00<br>S 0.00 S 1.343,00<br>Q 401/2013 S 1.043,00<br>Q 401/2013 S 3.25,00<br>Nominient S 0.00 S 0.00 S 0.00 S 1.043,00<br>P Detalle de Pendientes                                                                                                    | Visitados    Primeros pasos    Entretenimiento en MSN    [Común]    Galería de Web Silce    Hotmal gratuito    MSN Latinoanérica    MSN Video    Noticias en MSN    Stios sugendos<br>RIS EGURIOS                                                                                                    | suario logue  |
| Result of a second second s                               | Productor / Operador     Codigo     Nombre/Razon Social     Productor       Codigo Cobrador     Codigo     Nombre/Razon Social     Productor / Operador                                                                                                    | suario logue  |
| Administration de Cobranza de Recibos         Productor / Operador - Codigo Cobrador:         Productor / Operador         Código       Nombre/Razon Social         Codigo Cobrador         Codigo Cobrador         Codigo Cobrador         Acciones       Nº Poliza         Vencimiento       Importe         Acciones       Nº Poliza         Vencimiento       Importe         Acciones       Nº Poliza         Vencimiento       Importe         Acciones       Nº Poliza         Vencimiento       Importe         Acciones       Statuato         Resumen a Liquidar       Acciones         Acciones       Usuario         Fecha Carga       Cobrador         Statuato       Fecha Carga         Cobrador       Statuato         Statuato       Statuato         Statuato       Statuato         Statuato       Statuato         Statuato       Statuato         Statuato       Statuato         Postorizotta       Statuato         Statuato       Statuato         Statuato       Statuato         Statuato       Statuato         Statuato                                                                                                    | Administracion de Cobranza de Recibos         Productor / Operador - Codigo Dobrador:         Productor / Operador         Código         Código         Código Cobrador         Codigo Cobrador         Codigo Cobrador         A Recibos Sin Confirmar (0)         Acciones       Nº Políza         Vencimiento       Importe         Asociado                                                                                                    |               |
| ▲ Productor / Operador - Codigo Cobrador:         Productor / Operador         Código       Nombre/Razon Social         Codigo Cobrador         A Recibos Sin Confirmar (0)         Acciones       N° Poliza         Vencimiento       Importe         Acciones or Lector       Ingreso Manual         Recibos de Terceros       Recibos Sen Confirmar (0)         Acciones       Usuario         Fecha Carga       Cobrador         Recibos Sender e Cuba de Terceros       Recibos Rendidos         Cuota Cero del día       Cuota Cero Oblig, Futuras         S68844       \$1.388,00       \$0,00         S68844       \$1.388,00       \$0,00         Ø       04001/2013       \$1.043,00         Ø       04001/2013       \$1.02,00         Ø       04001/2013       \$1.25,00                                                                                                    |                                                                                                    |               |
| Productor / Operador       Código       Nombre/Razon Social       Period         Codigo Cobrador       Codigo Cobrador       Codigo Cobrador       Codigo Cobrador         ▲ Recibos Sin Confirmar (0)       Acciones       N* Poliza       Vencimiento       Importe       Asociado         Ingreso por Lector       Ingreso Manual       Recibos de Terceros       Recibos sin Liquidar (10)       Obligaciones Futuras       Validar CUIT         Acciones       Usuario       Fecha Carga       Cobrador       Total         Acciones       Usuario       Fecha Carga       Cobrador       Recibos Rendidos       Cuota Cero del dia       Cuota Cero oblig. Futuras       Total         Importe       05001/2013       \$ 1.308,00       \$ 0,00       \$ 0,00       \$ 1.308,00         Importe       05001/2013       \$ 1.043,00       \$ 0,00       \$ 0,00       \$ 1.308,00         Importe       04/01/2013       \$ 225,00       \$ 0,00       \$ 0,00       \$ 3.25,00         Importe       Importe       Importe       Importe       Importe       Importe         Importe       Importe       Importe       Importe       Importe       Importe         Importe       Importe       Importe       Importe       Importe       Importe       Impor                                                                                                    | Productor / Operador     Código     Nombre/Razon Social     D at a social       Codigo Cobrador     Codigo Cobrador     Acciones Sin Confirmar (0)       Acciones     Nº Poliza     Vencimiento     Importe     Asociado                                                                                                    |               |
| Codigo Cobrador         Acciones       N° Poliza         Vencimiento       Importe         Acciones       N° Poliza         Vencimiento       Importe         Acciones       N° Poliza         Vencimiento       Importe         Acciones       N° Poliza         Vencimiento       Importe         Acciones       Recibos de Terceros         Resumen a Liquidar       Acciones         Acciones       Usuario         Fecha Carga       Cobrador         Recibos Rendidos       Cuota Cero Oblig. Futuras         Total       Sta88494         0501/2013       \$1.388,00         Valdar       \$1.380,00         Valdar       \$1.380,00         Valdar       \$1.380,00         Valdar       \$1.380,00         Valdar       \$1.380,00         Valdar       \$1.380,00         Valdar       \$1.380,00         Valdar       \$1.380,00         Valdar       \$1.380,00         Valdar       \$1.380,00         Valdar       \$1.380,00         Valdar       \$1.380,00         Valdar       \$1.380,00         Valdar       \$1.043,00 </td <td>Codigo Cobrador       A Recibos Sin Confirmar (0)       Acciones     N° Poliza       Vencimiento     Importe       Asociado</td> <td></td>                                                                                                    | Codigo Cobrador       A Recibos Sin Confirmar (0)       Acciones     N° Poliza       Vencimiento     Importe       Asociado                                                                                                    |               |
| Codigo Cobrador         A Recibos Sin Confirmar (0)         Acciones       Nº Poliza         Vencimiento       Importe         Acciones       Nº Poliza         Vencimiento       Importe         Acciones       Nº Poliza         Vencimiento       Importe         Acciones       Nº Poliza         Vencimiento       Importe         Acciones       Recibos de Terceros         Recibos sin Liquidar       Obligaciones Futuras         Acciones       Usuario         Fecha Carga       Cobrador         Recibos Rendidos       Cuota Cero del día         O 5601/2013       \$1.368,00         V       05001/2013       \$1.043,00         V       04001/2013       \$3.25,00         V       Detalle de Pendientes                                                                                                    | Codigo Cobrador       Acciones     Nº Políza       Vencimiento     Importe       Asociado                                                                                                    |               |
| A Rectiones Sin Confirmar (0)       Importe       Associado         Acciones       N° Poliza       Vencimiento       Importe       Associado         Ingreso por Lector       Ingreso Manual       Rectibos de Terceros       Rectibos sin Liquidar (10)       Obligaciones Futuras       Validar CUIT         Acciones       Usuatio       Fecha Carga       Cobrador       Rectibos Rendidos       Cuota Cero del da       Cuota Cero oblig. Futuras       Total         Image: Se8844       \$1.388,00       \$0,00       \$0,00       \$1.388,00       \$0,00       \$1.388,00         Image: Se8844       \$1.388,00       \$0,00       \$0,00       \$1.388,00       \$0,00       \$1.388,00         Image: Se8844       \$1.388,00       \$0,00       \$0,00       \$0,00       \$1.388,00       \$0,00       \$1.388,00       \$0,00       \$1.388,00       \$0,00       \$1.388,00       \$0,00       \$1.388,00       \$0,00       \$1.043,00       \$0,00       \$0,00       \$1.043,00       \$0,00       \$0,00       \$0,00       \$0,00       \$0,00       \$0,00       \$0,00       \$0,00       \$0,00       \$0,00       \$0,00       \$0,00       \$0,00       \$0,00       \$0,00       \$0,00       \$0,00       \$0,00       \$0,00       \$0,00       \$0,00       \$0,00       \$0,00                                                                                                    | Acciones      N* Poliza      Vencimiento      Importe      Asociado                                                                                                    |               |
| Acciones       N° Poliza       Vencimiento       Importe       Asociado         Tre       Control       Importe       Asociado       Tre         Importe       Liquidar       Obligaciones Futuras       Validar CUIT       Cuota Cerro del día       Cuota Cerro Oblig. Futuras       Total         Acciones       Usuario       Fecha Carga       Cobrador       Recibos Rendidos       Cuota Cerro del día       Cuota Cerro Oblig. Futuras       Total         Ø       5688494       6       \$1,388,00       \$0,00       \$0,00       \$1,388,00       \$0,00       \$1,043,00         Ø       0501/2013       \$1,043,00       \$0,00       \$0,00       \$0,00       \$1,043,00       \$0,00       \$1,043,00         Ø       0,010/2013       \$1,043,00       \$0,00       \$0,00       \$1,043,00       \$0,00       \$1,043,00       \$0,00       \$1,043,00       \$0,00       \$1,043,00       \$0,00       \$1,043,00       \$0,00       \$1,043,00       \$0,00       \$1,043,00       \$0,00       \$1,043,00       \$0,00       \$1,043,00       \$0,00       \$1,043,00       \$0,00       \$1,043,00       \$0,00       \$1,043,00       \$0,00       \$1,043,00       \$1,043,00       \$0,00       \$1,043,00       \$1,043,00       \$0,00       \$1,043,00       \$1,043,                                                                                                    | Acciones Nº Poliza Vencimiento Importe Asociado                                                                                                    |               |
| Prictories     1 + Funda     Tentimiento     Injulie     Recludid       Ingreso Manual     Reclibos de Terceros     Reclibos sin Liquidar (10)     Obligaciones Futuras     Validar CUIT       A Resumen a Liquidar     Acciones     Usuario     Fecha Carga     Cobrador     Reclibos Rendidos     Cuota Cero del día     Cuota Cero Oblig. Futuras     Total       Ø     5686494     \$1.386,00     \$0,00     \$0,00     \$0,00     \$1.043,00       Ø     05/01/2013     \$1.480,00     \$0,00     \$0,00     \$1.043,00       Ø     04/01/2013     \$325,00     \$0,00     \$0,00     \$325,00       V     Detalle de Pendientes     Image: State State S                                                                                                    | recontes in rouze recontinence information informer recontinence recontraction informer recontraction recontraction recontractio |               |
| Images op or Lector       Ingreso Manual       Recibos de Terceros       Recibos sin Liquidar (10)       Obligaciones Futuras       Validar CUIT         ▲ Resumen a Liquidar                                                                                                    |                                                                                                    | Tota          |
| Ingreso por Lector       Ingreso Manual       Recibos de Terceros       Recibos sin Liguidar (10)       Obligaciones Futuras       Validar CUIT <ul> <li>Resumen a Liguidar</li> <li>GeoBe44</li> <li>S 1.368,00</li> <li>S 0,00</li> <li>S 0,00</li> <li>S 0,00</li> <li>S 0,00</li> <li>S 0,00</li> <li>S 1.043,00</li> <li>S 0,00</li> <li>S 0,00</li></ul>                                                                                                    |                                                                                                    | 🛹 Dar Co      |
| Ingress por Lector     Ingress Manual     Rectibos de Terceros     Rectibos sin Liquidar (10)     Obligaciones Futuras     Validar CUIT       Acciones     Usuario     Fecha Carga     Cobrador     Rectibos Rendidos     Cuota Cero del día     Cuota Cero Oblig. Futuras     Total       Image: Set Set Set Set Set Set Set Set Set Set                                                                                                    |                                                                                                    |               |
| A Resumen a Liquidar           Acciones         Usuario         Fecha Carga         Cobrador         Resibos Rendidos         Cuota Cero del día         Cuota Cero Oblig. Futuras         Total           Image: See 494         \$ 1.386,00         \$ 0,00         \$ 0,00         \$ 0,00         \$ 1.386,00           Image: See 494         05/01/2013         \$ 1.463,00         \$ 0,00         \$ 0,00         \$ 1.043,00           Image: See 494         04/01/2013         \$ 325,00         \$ 0,00         \$ 0,00         \$ 1.043,00           Image: See 494         04/01/2013         \$ 325,00         \$ 0,00         \$ 0,00         \$ 325,00           Image: See 494         04/01/2013         \$ 325,00         \$ 0,00         \$ 0,00         \$ 325,00           Image: See 494         S 1.368,00         Image: See 494         S 1.043,00         \$ 0,00         \$ 0,00         \$ 325,00                                                                                                    | Ingreso por Lector Ingreso Manual Recibos de Terceros Recibos sin Liquidar (10) Obligaciones Futuras Validar CUIT                                                                                                    |               |
| Acciones         Usuario         Fecha Carga         Cobrador         Recibos Rendidos         Cuota Cero del día         Cuota Cero Oblig. Futuras         Total           Image: S688494         \$1.388,00         \$0,00         \$0,00         \$0,00         \$1.368,00           Image: S688494         05/01/2013         \$1.043,00         \$0,00         \$0,00         \$1.368,00           Image: S688494         05/01/2013         \$1.043,00         \$0,00         \$0,00         \$1.043,00           Image: S688494         05/01/2013         \$1.043,00         \$0,00         \$0,00         \$1.043,00           Image: S688494         04/01/2013         \$325,00         \$0,00         \$0,00         \$3,00           Image: S688400         S1.368,00         \$0,00         \$0,00         \$0,00         \$325,00                                                                                                    | Resumen a Liquidar                                                                                                    |               |
| Image: See8494         \$1.368,00         \$0,00         \$0,00         \$1.368,00           Image: See8494         05/01/2013         \$1.043,00         \$0,00         \$0,00         \$1.043,00           Image: See8494         05/01/2013         \$1.043,00         \$0,00         \$0,00         \$1.043,00           Image: See8494         05/01/2013         \$1.043,00         \$0,00         \$0,00         \$1.043,00           Image: See8494         04/01/2013         \$325,00         \$0,00         \$0,00         \$325,00           Image: See8494         State See See See See See See See See See S                                                                                                    | Acciones Usuario Fecha Carga Cobrador Recibos Rendidos Cuota Cero del día Cuota Cero Oblig. Futuras Total                                                                                                    |               |
| Image: Constraint of the second second sec                       | Image: 5688494         \$1.368,00         \$0,00         \$0,00         \$1.368,00                                                                                                    |               |
| Image: Constraint of the second of the second of                        | Image: 05/01/2013         \$ 1.043,00         \$ 0.00         \$ 0.00         \$ 1.043,00                                                                                                    |               |
| Total Seleccionado § 1.369,00                                                                                                    | ☑         04/01/2013         \$ 325,00         \$ 0,00         \$ 0,00         \$ 325,00                                                                                                    |               |
| Detalle de Pendientes                                                                                                    | Total Seleccionado: \$ 1.368,00                                                                                                    |               |
| v Detalle de Pendientes                                                                                                    |                                                                                                    | Lie           |
|                                                                                                    | ▼ Detalle de Pendientes                                                                                                    |               |
|                                                                                                    |                                                                                                    |               |
|                                                                                                    |                                                                                                    |               |
|                                                                                                    |                                                                                                    |               |
|                                                                                                    |                                                                                                    |               |

- 7. Luego desplegará una pantalla donde deberá ingresar los medios de pagos con los que abona los recibos que fueron cargados en cobertura. Por ejemplo, en efectivo, colocará el importe y luego presionar el botón agregar. De esta forma deberá ingresar todos los medios de pago hasta que la diferencia sea cero.
- 8. Cuando la diferencia sea cero, presionar el botón **CERRAR** para finalizar la caja.

## Terminado la caja, Ud. podrá optar por las siguientes impresiones:

- 1- IMPRIMIR RECIBOS: Imprime el listado de los recibos que cargo en la caja, esto deberá abrochar a los recibos para su archivo. (No es necesario enviar dicho listado a Casa Central)
- 2- IMPRIMIR: En este caso lo que imprimirá es la caja cerrada por el productor. La misma deberá imprimirse por duplicado, pues se deberá enviar como constancia de la cobranza realizada y rendida conjuntamente con los depósitos, cheques, etc. a la Agencia u Organizador en cada caso.

Primera Aseguradora con Calidad Certificada en Gestión Integral de Seguros Generales

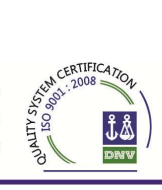

| Portal SIS - Mozilla Firefox                |                                  |                               |                            |              |                   |                  |                        |
|---------------------------------------------|----------------------------------|-------------------------------|----------------------------|--------------|-------------------|------------------|------------------------|
| hivo Editar Ver Historial Marcadores        | Herramientas Ayuda               |                               |                            |              |                   |                  |                        |
| 🌒 🕞 C 🗙 🏠 🞇 http://ric                      | ouruguay.appweb.com.ar/p         | ortal/                        |                            |              |                   | 습 - 🚷 -          | Google                 |
| Más visitados 📋 Primeros pasos 脑 Últimas no | oticias                          |                               |                            |              |                   |                  |                        |
| Portal SIS                                  | +                                |                               |                            |              |                   |                  |                        |
|                                             |                                  |                               |                            |              |                   |                  | Dsuario logueado: 1311 |
| b Menus vv0.2.33-4                          | Liquidacion                      |                               |                            |              |                   |                  |                        |
| Cobranzas                                   | 🔷 Numero: 2594                   | 17 Operador: SERGI            | ) ALEJANDRO FONSO          |              |                   |                  |                        |
| Liquidaciones                               |                                  |                               |                            |              |                   |                  |                        |
| Consulta Recibos                            | A Resumen de N                   | Movimientos                   |                            |              |                   | -                |                        |
|                                             |                                  |                               | Concepto                   |              |                   | Entradas         | Salidas                |
|                                             | Recipos                          |                               |                            |              |                   | 1.1              | 3/6,UU<br>1 676 00     |
|                                             | Electivo                         |                               |                            |              | SUBTOTAL          | S 1.676.00       | 1.676.00               |
|                                             |                                  |                               |                            |              | DIFEREN           | ICIA 0.00        |                        |
|                                             | Detalles de M     Efectivo Chequ | ovimientos<br>ues Comprobante | s de Pago Cancelacion No   | ta Debito    | Devolucion de Cre | ditos            |                        |
|                                             | A Efectivo Inc                   | luido                         |                            |              |                   |                  |                        |
|                                             | Acciones                         | Fecha                         | Importe                    | Mon          | eda Cot           | zacion Aplicada  | Importe Moneda Local   |
|                                             | *                                | 26/08/2011                    | 1.676,00                   | Peso An      | gentino           |                  | 1.6/6,00               |
|                                             |                                  |                               |                            |              |                   |                  | 1010/1.070,00          |
|                                             | 🔺 Carga de Efe                   | ectivo                        |                            |              |                   |                  |                        |
|                                             | Ti                               | po Moneda Peso Arge           | entino 💌                   |              | Imp               | orte             | 0.0                    |
|                                             |                                  |                               |                            |              |                   |                  | 🚺 🔶 Agregar            |
|                                             |                                  |                               |                            |              |                   |                  |                        |
|                                             |                                  |                               |                            |              |                   |                  | Cerrar                 |
|                                             | Volver                           |                               |                            |              | impri 🕒           | mır j [ 🚔 Imprim | III Recipos            |
|                                             |                                  |                               |                            |              |                   |                  |                        |
| Inicio                                      | http://www.gom                   | aro 🕲 Portal SI               | S - Mozilla Fir 🔟 Documeni | to1 - Micros | 3 ES 🗃            | 2 5 20           | S & R O O A 04:44      |